| COMO CALIFIC<br>(TAREA                  | AR A UN PART                     | ICIPANTE<br>IÓN) |
|-----------------------------------------|----------------------------------|------------------|
| 1- CLIC EN TAREA OBLIGATORIA            | Jarea obligatoria                |                  |
| 2- En sumario de Calificaciones- clic y | /er/Calificar todas las entregas |                  |
| Sumario de calificaciones               |                                  |                  |
| Participantes                           |                                  | 65               |
| Enviados                                |                                  | 50               |

s por calific

3- Para simplificar la tarea, cuando nos muestre la lista de Todos los Participantes, nos desplazamos hacia abajo y en **Opciones-Filtros:** seleccionar **Enviada**, de esta forma, sólo visualizaran aquellos participantes que han entregado la Tarea.

Ver/Calificar todas las entregas

| Tareas por página                                        | Todos 🗸               |  |
|----------------------------------------------------------|-----------------------|--|
| Filtro                                                   | Sin filtro            |  |
| Calificación rápida 🕐                                    | No enviado<br>Enviada |  |
| Mostrar solamente matriculaciones                        | Requiere Calificación |  |
| @                                                        |                       |  |
|                                                          |                       |  |
| 4- Volver a la lista de Participantes - Clic en el ícono |                       |  |

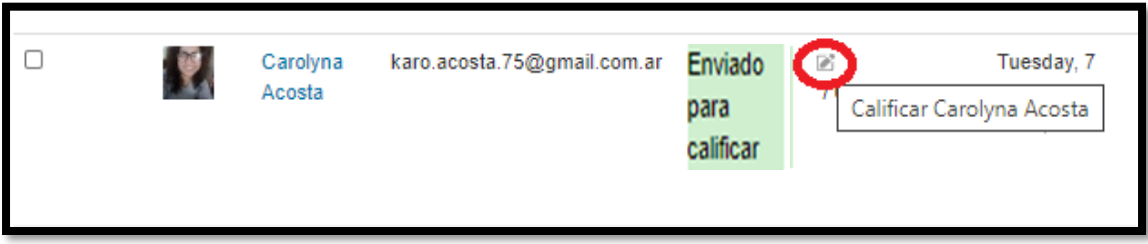

5- En el espacio de Tarea Obligatoria del Participante seleccionado se visualizará:

| Estado de la calificación Sin calificar |
|-----------------------------------------|
|-----------------------------------------|

49

Ante la Emergencia del **O** coronavirus (covid-19) #QuedateEnCasa

| COMO CALIFICAR A UN PARTICIPANTE<br>(TAREA SIN PUNTUACIÓN)                                    |                                                                                                    |  |  |
|-----------------------------------------------------------------------------------------------|----------------------------------------------------------------------------------------------------|--|--|
| Tarea obligatoria                                                                             |                                                                                                    |  |  |
| Carolina Acosta (karoacosta@yah                                                               | 100.com.ar)                                                                                                |  |  |
| Estado de la entrega                                                                          |                                                                                                    |  |  |
| Estado de la entrega                                                                          | Entregado                                                                                                  |  |  |
| Estado de la entrega<br>Estado de la calificación                                             | Entregado                                                                                                  |  |  |
| Estado de la entrega<br>Estado de la calificación<br>Edición de estado                        | Entregado<br>Sin calificar<br>El estudiante puede editar esta entrega                                      |  |  |
| Estado de la entrega<br>Estado de la calificación<br>Edición de estado<br>Última modificación | Entregado<br>Sin calificar<br>El estudiante puede editar esta entrega<br>Tuesday, 7 de July de 2020, 19:52 |  |  |

- 6- Nos desplazamos hacia abajo hasta CALIFICACIÓN,
- 7- En el punto: calificación sobre 100: le colocamos 100 (Después cambiaremos a sin puntuación)

| Calificación                                         |                                                         |
|------------------------------------------------------|---------------------------------------------------------|
| Calificación                                         |                                                         |
| Calificación sobre 100 💿                             | 100,00                                                  |
| Calificación actual en el libro de<br>calificaciones | 100,00                                                  |
| Calificando estudiante                               | 4 de 65                                                 |
| Comentarios de retroalimentación                     |                                                         |
|                                                      | REDACTAR AQUÍ LA DEVOLUCIÓN                             |
| Notificar a los estudiantes                          |                                                         |
|                                                      | 2                                                       |
|                                                      | Guardar cambios Guardar y mostrar el siguiento Cancelar |

En el recuadro de Comentarios de retroalimentación, redactamos la devolución.

Más abajo encontraremos la opción de notificar al estudiante la calificación, seleccionar SI.

## HECHA LA DEVOLUCIÓN EXISTEN DOS CASOS

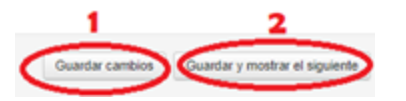

**CASO 1- Guardar cambios** (esta opción siempre deben hacerla luego de realizar la devolución, ya que, de no hacerlo, se perderá cualquier comentario redactado)

CASO 2- Guardar Cambios y mostrar siguiente, significa que pasará al siguiente participante para ser calificado.

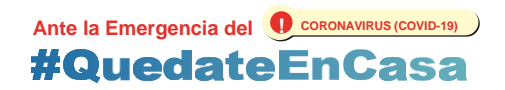

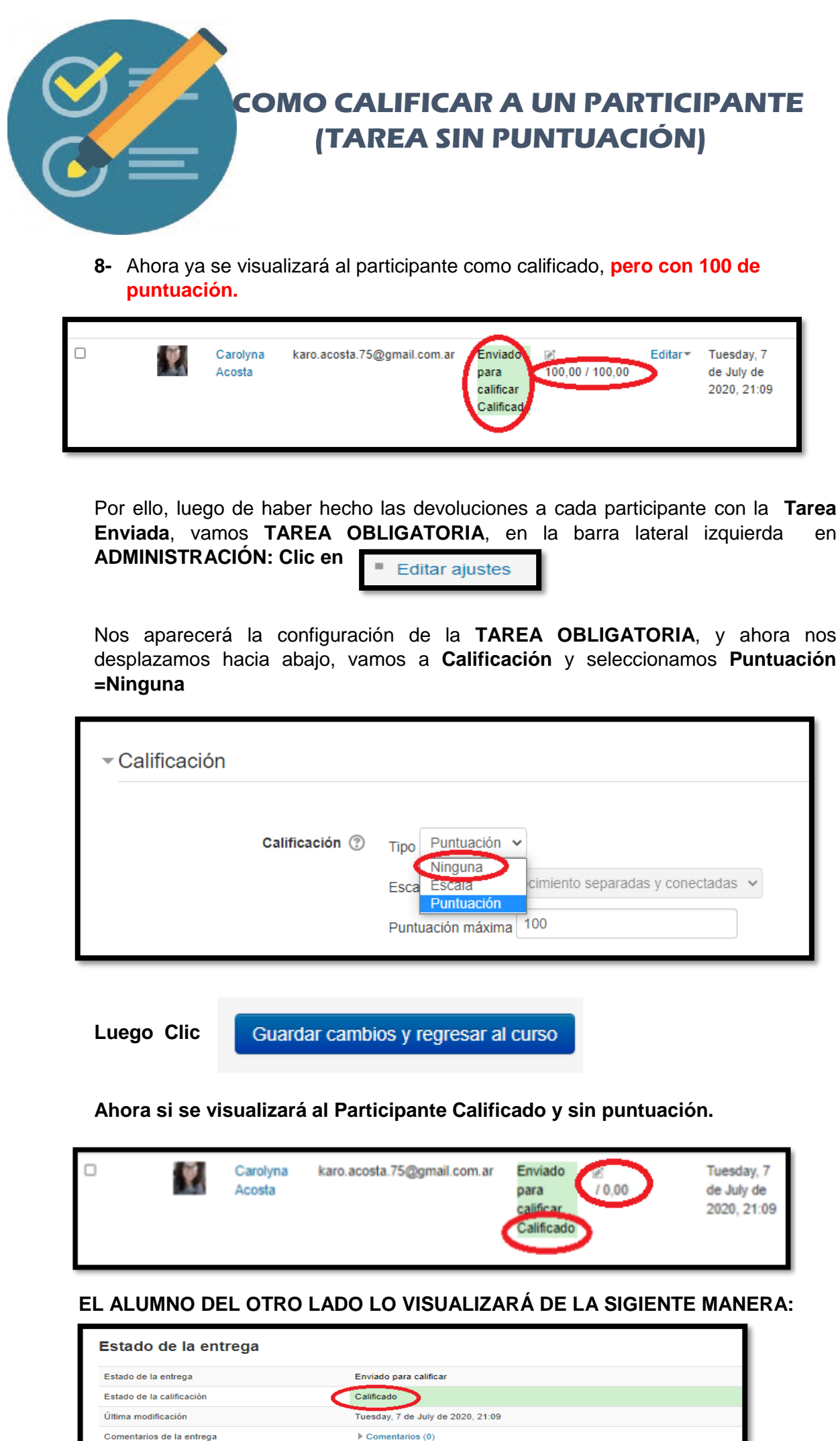

| Última modificación              | Tuesday, 7 de July de 2020, 21:09 |
|----------------------------------|-----------------------------------|
| Comentarios de la entrega        | Comentarios (0)                   |
|                                  | Editar entrega                    |
|                                  | Realizar cambios en la entrega    |
|                                  |                                   |
|                                  |                                   |
| Comentario                       |                                   |
| Comentarios de retroalimentación |                                   |
|                                  |                                   |

Ante la Emergencia del **O** CORONAVIRUS (COVID-19) **#QuedateEnCasa** 

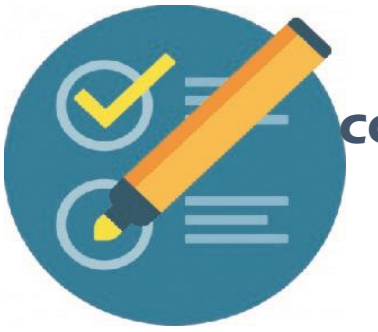

## COMO CALIFICAR A UN PARTICIPANTE (TAREA SIN PUNTUACIÓN)

Observación: En el apartado de Comentarios de la Entrega, generalmente se utiliza para hacer sugerencias en la tarea enviada dentro del periodo estipulado, en donde el participante podrá responder al tutor. Sin embargo, en Comentario de retroalimentación el Participante no posee la opción de responder.

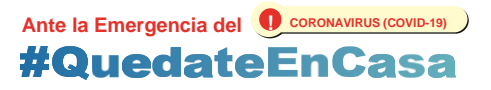